For configuring SPM follow the bellow steps:-

1) Create an RFC Destination (ABAP Connection) with <u>SM59</u> and don't fill the <u>logon & security</u> tab

| Connection Edit Goto Extras Utilities(M) System Help                                         |                          |
|----------------------------------------------------------------------------------------------|--------------------------|
|                                                                                              |                          |
|                                                                                              |                          |
| RFC Destination FF_RFC                                                                       |                          |
| Remote Logon Connection Test Unicode Test ớ                                                  |                          |
| RFC Destination FF_RFC                                                                       |                          |
| Connection Type 3 ABAP Connection Description                                                |                          |
| Description                                                                                  |                          |
| Description 1 RFC FOR FF                                                                     |                          |
| Description 2                                                                                |                          |
| Description 3                                                                                |                          |
|                                                                                              |                          |
| Administration Technical Settings Logon & Security MDMP & Unicode Special Options            |                          |
|                                                                                              |                          |
| Target System Settings                                                                       |                          |
| Load Balancing Status                                                                        |                          |
| Load Balancing O Yes  No                                                                     |                          |
|                                                                                              |                          |
| Target Host                                                                                  |                          |
| Save to Database as                                                                          |                          |
|                                                                                              |                          |
|                                                                                              |                          |
|                                                                                              |                          |
| Gateway Options                                                                              |                          |
| Gateway Host Delete                                                                          |                          |
| Gateway service                                                                              |                          |
|                                                                                              |                          |
|                                                                                              |                          |
|                                                                                              |                          |
|                                                                                              |                          |
|                                                                                              |                          |
| SAP                                                                                          | DEV (1) 001 🔻 SAPDEV INS |
| Start 🛛 🖶 💻 🍘 👘 SAP GRC Access Control 🔚 📅 RFC Destination FF_RFC 🗐 SPM configuration - Micr | « 🗇 🗐 🕩 08:              |

2) Go to **<u>SM36</u>** for scheduling backgroung job with the ABAP report /<u>VIRSA/ZVFATBAK</u> and

set it for <u>hourly</u> basis

-->copy paste this report /VIRSA/ZVFATBAK

| ż <u>J</u> ob <u>E</u> dit <u>G</u> oto S <u>y</u> stem <u>H</u> elp                 |                           |
|--------------------------------------------------------------------------------------|---------------------------|
| V - V - V - V - V - V - V - V - V - V -                                              |                           |
| Define Background Job                                                                |                           |
| 🏴 Start condition 🛛 😤 Step 🔢 🗟 Job selection 📑 Own jobs 🎾 Job wizard 🛛 Standard jobs |                           |
| General data                                                                         |                           |
| Job name /VIRSA/ZVFATBAK                                                             |                           |
| Job class C                                                                          |                           |
| Status Scheduled                                                                     |                           |
| Exec. Target Spool list recipient                                                    |                           |
|                                                                                      |                           |
|                                                                                      |                           |
| Job start Job frequency                                                              |                           |
|                                                                                      |                           |
|                                                                                      |                           |
|                                                                                      |                           |
|                                                                                      |                           |
|                                                                                      |                           |
|                                                                                      |                           |
|                                                                                      |                           |
| Job steps                                                                            |                           |
|                                                                                      |                           |
|                                                                                      |                           |
|                                                                                      |                           |
|                                                                                      |                           |
|                                                                                      |                           |
|                                                                                      |                           |
|                                                                                      |                           |
|                                                                                      |                           |
| Defec Reduced July SAP                                                               | DEV (1) 001 		 SAPDEV INS |
| Start SAP GRC Access Control F Define Background Job SPM configuration - Micr        | « 🕅 🗐 🕩 09                |

| -> click on start condition button>click on inneulate and save                                  |                            |
|-------------------------------------------------------------------------------------------------|----------------------------|
| 년 Job Edit <u>G</u> oto System <u>H</u> elp                                                     |                            |
|                                                                                                 |                            |
| Define Background Job                                                                           |                            |
| 🏴 Start condition 🛛 🖇 Step 🛛 🔏 Job selection 📑 Own jobs 🎾 Job wizard Standard jobs              |                            |
| General C 🔁 Start Time                                                                          |                            |
| Job nan<br>Job clas<br>Status Immediate Date/Time After job After event At operation mode >     |                            |
| Exec. T Date/Time                                                                               |                            |
| Job start.                                                                                      |                            |
|                                                                                                 |                            |
| Alter job At operation mode                                                                     |                            |
|                                                                                                 |                            |
| Job steps                                                                                       |                            |
|                                                                                                 |                            |
| Periodic job                                                                                    |                            |
| Check Period values Restrictions X                                                              |                            |
|                                                                                                 |                            |
| SAP                                                                                             | ▶ DEV (1) 001 ▼ SAPDEV INS |
| 🎝 Start 🛛 🚠 💻 🏉 👘 👘 SAP GRC Access Control 🛛 🚰 Define Background Job 🗐 SPM configuration - Micr | « 📆 🛃 🕠 09:15              |

--> click on start condition button -->click on immediate and save

--> then click on <u>Date/Time</u> button-->provide today <u>date and time</u>-->click on <u>Period Values</u>-->click <u>hourly</u> button and <u>save</u>.

| [ ]ob Edit Goto System Help<br>▼                                                                                                    |                                |
|----------------------------------------------------------------------------------------------------|--------------------------------|
| Define Background Job         P Start condition       Step         Start condition       Step         Own jobs       Job wizard         Start condition       Step                                                                                                    |                                |
| General C       C: Start Time         Job nan       Job clas         Status       Immediate         Date/Time       After job         After event       At operation mode         Scheduled start       Date         Job start       Oate         Job start       Oate         After job       At operation mode         Hourly       Daily         Weekky       Monthly         Other period       Weekky         Monthly       Other period         Job steps       After event |                                |
| Periodic job  Check Period values Restrictions X                                                                                                    | ▶ DEV (1) 001 ▼   SAPDEV   INS |
| 🎦 Start 📗 🚋 💋 👘 SAP GRC Access Control 🕅 The Background Job 🔄 SPM configuration - Micr                                                                                                    | « 🕅 🚮 🕼 09:26                  |

After scheduling you got this screen

| 년 Job Edit Goto System Help                                                                                                   |                            |
|----------------------------------------------------------------------------------------------------|----------------------------|
| 🖉 🔽 (32 43 45 45 45 14 4 4 5 4 5 4 5 4 1 1 1 1 1 1                                                                            |                            |
| Display Job /VIRSA/ZVFATBAK                                                                                                   |                            |
| 🎤 Start condition 🗧 Step 🕄 Job details 🗟 Job log 🛛 🗟 Predecessor job 🗟 Successor job 🧘                                        | ob selection 🏼 🔓 Own jobs  |
| General data       Job name       Job class       C       Status       Released       Exec. Target       Spool list recipient |                            |
| Planned Start     Hourly       Date     18.05.2013       Time     10:10:20                                                    |                            |
| Job steps                                                                                                    |                            |
| 1 Step(s) successfully defined                                                                                                |                            |
|                                                                                                    |                            |
| SAP                                                                                                    | ▶ DEV (1) 001 ▼ SAPDEV INS |
| 🕽 Start 📗 🚠 💻 🏉 👘 🗍 📆 SAP GRC Access Control 🕅 📑 Display Job /VIRSA/Z 🐏 SPM configuration - Micr                              | < 📆 🛃 (\) 09:28            |

3) Create following user and assign this role to the particular user

-->Go to SU01 create a user with name SPM ADMIN

| LZ Users Edit Goto Information Environment System Help                                    |               |
|-------------------------------------------------------------------------------------------|---------------|
| 🖉 📃 🔍 🚽 🗳 🚱 😫 🖓 🔛 🛗 🛗 🖓 🗳 🍄 🖓                                                             |               |
| Maintain User                                                                             |               |
|                                                                                           |               |
| 1 1 2 C                                                                                   |               |
| User SPM ADMINIST                                                                         |               |
| Last Changed On SAKTI 18.05.2013 09:56:56 Status Saved                                    |               |
|                                                                                           |               |
| Address Logon data SNC Defaults Parameters Roles Profiles                                 |               |
|                                                                                           |               |
| Person                                                                                    |               |
| Title Mr.                                                                                 |               |
| Last name SPM Administrator                                                               |               |
| First name                                                                                |               |
| Academic Title                                                                            |               |
| Format SPM Administrator                                                                  |               |
| Function                                                                                  |               |
| Department                                                                                |               |
| Room Number Floor Building                                                                |               |
|                                                                                           |               |
| Communication                                                                             |               |
| Language English   Other communication                                                    |               |
| Telephone Extension                                                                       |               |
| Mobile Phone S                                                                            |               |
| Fax Extension                                                                             |               |
| E-Mail                                                                                    |               |
| Comm. Meth Remote Mail                                                                    |               |
|                                                                                           |               |
| Assign other company address Assign new company address                                   |               |
|                                                                                           |               |
| ► DEV (1) 001 ▼                                                                           | SAPDEV INS    |
| 🍞 Start 🛛 🚠 📰 🏈 👘 📅 SAP GRC Access Control 🛛 🕞 Maintain User 🛛 🗐 SPM configuration - Micr | « 📆 🛃 🕼 09:57 |

In the meanwhile create a <u>Z</u> role( and assign to the particular user)-->copy the role at <u>role</u> text bar-->then click <u>copy</u> button-->change the name of role from(/VIRSA/Z\_VFAT\_ADMINISTRATOR) to

| Z:VIRSA_Z_VFAT_ADMINISTRATOR) and click on <u>copy selectively</u>                                                   |           |
|----------------------------------------------------------------------------------------------------|-----------|
| 면 Role Edit Goto Utilities(M) Environment System Help                                                                | ×         |
|                                                                                                    |           |
| Role Maintenance                                                                                                    |           |
| 🖸 🛱 🖶 🖪 🕂 Transactions                                                                                               |           |
| Role     /VIRSA/Z_VFAT_ADMINISTRATOR     Image: Single Role     Comp. Role       Name                                |           |
| Covers 2   Direction Show Documentation                                                                              |           |
| Favorites Description Target Sys                                                                                     |           |
| 년 Query 🗙                                                                                                    |           |
| Enter source/target                                                                                                  |           |
| from role /VIRSA/Z_VFAT_ADMINISTRATOR                                                                                |           |
|                                                                                                    |           |
| Conv all Conv selectively (%)                                                                                        |           |
|                                                                                                    | i i       |
|                                                                                                    |           |
|                                                                                                    |           |
|                                                                                                    |           |
|                                                                                                    |           |
|                                                                                                    |           |
|                                                                                                    |           |
|                                                                                                    |           |
| SAP DEV (2) 001 V SAPDEV                                                                                             | INS       |
| 🗾 🐨 🖉 Start 🛛 🚠 🛌 🏈 🖉 🗇 SAP GRC Access Control 🖟 Maintain User 🛛 🖟 Role Maintenance 🔄 SPM configuration - Micr 🛛 🤘 🦷 | ()) 10:07 |

un check Personalization and continue

| ☐ <u>R</u> ole <u>E</u> dit <u>G</u> oto Utilities( <u>M</u> ) Environn | ient S <u>y</u> stem <u>H</u> elp |                 |                          |                         |
|-------------------------------------------------------------------------|-----------------------------------|-----------------|--------------------------|-------------------------|
| Ø 🗾 J 📕 C                                                               | 00121141414141                    | ¥ 🤉   🕜 🖪       |                          |                         |
| Dele Maintenance                                                        |                                   |                 |                          |                         |
| Role Maintenance                                                        |                                   |                 |                          |                         |
| 🛍 🛱 📙 🚺 🗬 Transactions                                                  |                                   |                 |                          |                         |
| Role /VIRSA/Z_VFAT_ADMINISTRATOR                                        | Single Role                       | Comp. Role      | <b>₽</b>                 |                         |
| Name Firefighter Administrator Role with                                | full access                       |                 |                          |                         |
|                                                                         |                                   |                 |                          |                         |
| 🔁 Views 🖌 🚺 🐨 🛐 🔂 Show Documenta                                        | ition                             |                 |                          |                         |
| Favorites                                                               | Description                       | Target Sys      |                          |                         |
|                                                                         |                                   |                 |                          |                         |
|                                                                         | Croose objects                    | ×               |                          |                         |
|                                                                         |                                   |                 |                          |                         |
|                                                                         | Select the objects t              | hat             |                          |                         |
|                                                                         | are                               |                 |                          |                         |
|                                                                         | the                               | Sopy            |                          |                         |
|                                                                         |                                   |                 |                          |                         |
|                                                                         |                                   |                 |                          |                         |
|                                                                         |                                   |                 |                          |                         |
|                                                                         |                                   |                 |                          |                         |
|                                                                         | Contin                            | ue (Enter)      |                          |                         |
|                                                                         |                                   |                 |                          |                         |
|                                                                         |                                   |                 |                          |                         |
|                                                                         |                                   |                 |                          |                         |
|                                                                         |                                   |                 |                          |                         |
|                                                                         |                                   |                 |                          |                         |
|                                                                         |                                   |                 |                          |                         |
|                                                                         | SAP                               |                 | DE                       | EV (2) 001 🔻 SAPDEV INS |
| 🎝 Start 📔 🚋 💋 🏉 🕺 📩 SAP GRC Access Cont                                 | rol 📔 Maintain User 🛛 📑 F         | ole Maintenance | SPM configuration - Micr | « 搅 🔂 🕠 10:26           |

-->Go to <u>change</u>

| 「マ Role Edit Goto Utilities(M) Enviro   | ment System Heln      |                   |                          |                         |
|-----------------------------------------|-----------------------|-------------------|--------------------------|-------------------------|
|                                         |                       | A 21 🔽 🗖 I 🔗 🖪    |                          |                         |
|                                         |                       |                   |                          |                         |
| Role Maintenance                        |                       |                   |                          |                         |
| 🖸 🛱 🖶   🚹 🕰 Transactions                |                       |                   |                          |                         |
| Role Z:VIRSA_Z_VFAT_ADMINISTRA          | COR 🖉 🦨 🚺 Single Ro   | le 🗋 Comp. Role 😹 | ÷                        |                         |
| Name Firefighter Administrator Role wit | h full access         |                   |                          |                         |
| 🔁 Views 🖌 🍞 🐼 🛐 Show Documer            | tation                |                   |                          |                         |
| Favorites                               | Description           | Target Sys        | ;                        |                         |
|                                         |                       |                   |                          |                         |
|                                         |                       |                   |                          |                         |
|                                         |                       |                   |                          |                         |
|                                         |                       |                   |                          |                         |
|                                         |                       |                   |                          |                         |
|                                         |                       |                   |                          |                         |
|                                         |                       |                   |                          |                         |
|                                         |                       |                   |                          |                         |
|                                         |                       |                   |                          |                         |
|                                         |                       |                   |                          |                         |
|                                         |                       |                   |                          |                         |
|                                         |                       |                   |                          |                         |
|                                         |                       |                   |                          |                         |
|                                         |                       |                   |                          |                         |
|                                         |                       |                   |                          |                         |
|                                         |                       | SAP               | DE                       | EV (2) 001 V SAPDEV INS |
| 🍂 Start 📗 🐜 💻 🏉 👘 📩 SAP GRC Access C    | ntrol 📔 Maintain User | Role Maintenance  | SPM configuration - Micr | « 📆 🛃 (b)) 10:35        |

-->click on authorization tab and click create profile and click change authorization data

| Role Edit Goto Utilities(M) System Help                                                                   |                                                                    |                   |                          |                          |
|----------------------------------------------------------------------------------------------------|--------------------------------------------------------------------|-------------------|--------------------------|--------------------------|
|                                                                                                    | 🗅 🛗 🛗   🖏 የኮ ቢ                                                     | x   😨 🗖   🙆 🖪     |                          |                          |
| Change Roles       沙 약 Other role       미국                                                                |                                                                    |                   |                          |                          |
| Role Z:VIRSA Z VFAT ADMINISTRA                                                                            | TOR                                                                |                   |                          |                          |
| Description [Firefighter Administrator Role w                                                             | ith full access                                                    |                   |                          |                          |
| Description     Description     Authorizations                                                            | User MiniApps                                                      | 🔁 Personalization |                          |                          |
| Created by           User         SAKTI           Date         17.05.2013           Time         05:54:17 | Last Changed On/By<br>User SAKTI<br>Date 17.05.20<br>Time 05:55:19 | 13                |                          |                          |
| Information About Authorization Profile                                                                   |                                                                    |                   |                          |                          |
| Profile Name T-DV630006                                                                                   |                                                                    |                   |                          |                          |
| Status Authorization profile is generated                                                                 | VISTRATOR                                                          | ]                 |                          |                          |
| Maintain Authorization Data and Generate Profiles                                                         |                                                                    |                   |                          |                          |
| Change Authorization Data<br>Change authorization data                                                    |                                                                    |                   |                          |                          |
| Expert Mode for Profile Generation                                                                        |                                                                    |                   |                          |                          |
|                                                                                                    |                                                                    |                   |                          |                          |
|                                                                                                    |                                                                    | SAP               | ⊳                        | DEV (2) 001 👻 SAPDEV INS |
| Start 📔 🏪 💓 🌔 📆 SAP GRC Access Control                                                                    | 🚰 Maintain User                                                    | Change Roles      | SPM configuration - Micr | « 📆 🛃 🕼 10:              |

--click generate and go back for previous screen

| Authorizations Edit      | Goto Utilities(M) Environment System Help                                                                                                    | -BX           |
|--------------------------|----------------------------------------------------------------------------------------------------|---------------|
| 0                        | - ] 4 🔲   🛠 🚱 😂   🖓 🛗 🖏 12 12 12 13 12 13 13 12 13 13 12 13 13 13 13 13 13 13 13 13 13 13 13 13                                                                                                    |               |
| Change role: Aut         | Ithorizations                                                                                                    |               |
|                          | Selection criteria 🛛 🛃 Manually 🔃 Open 🔃 Changed 🗈 Maintained Organizational levels 🎚 🚺 Information                                                                                                    |               |
| Maint.: Generate         | (Shift+F5). levels 0 open fields, Status: Unchanged                                                                                                    | *<br>*        |
| Z:VIRSA_Z_VFAT_ADMINI    | NISTRATOR COC Firefighter Administrator Role with full acce                                                                                                    |               |
| E COL Standard           | 1 Cross-application Authorization Objects<br>7 Basis: Administration                                                                                                    |               |
| E COE Manually           | 7 Basis - Development Environment<br>7 GRC AC Authorization Objects                                                                                                    |               |
|                          |                                                                                                    |               |
|                          |                                                                                                    |               |
|                          |                                                                                                    |               |
|                          |                                                                                                    |               |
|                          |                                                                                                    | 33            |
|                          |                                                                                                    |               |
|                          |                                                                                                    |               |
|                          |                                                                                                    |               |
|                          |                                                                                                    |               |
|                          |                                                                                                    |               |
|                          |                                                                                                    |               |
|                          |                                                                                                    | 1             |
| • •                      |                                                                                                    | 4 1           |
| No org. levels available | Image: Second second second | DEV INS       |
| 💦 Start 🛛 🚠 🔚 🌽          | SAP GRC Access Control I C Maintain User                                                                                                    | U 🕂 (p) 10:42 |

-->Go to <u>user</u> tab and assign the <user name> (SPM ADMINIST) -->click on <u>user comparison</u>--><u>save</u>

| Role Edit Got    | o Utilities( <u>M</u> ) S <u>y</u> stem <u>H</u> elp |                |                   |        |                     |        |
|------------------|------------------------------------------------------|----------------|-------------------|--------|---------------------|--------|
| 7                | - < 🔲   & ⊗ &                                        | 0000000        | <b>\$</b> ]   💥 🗾 | 🔞 🖪    |                     |        |
| D-l              | Save (Ctrl+S                                         | )              |                   |        |                     |        |
| Change Koles     |                                                      | _              |                   |        |                     |        |
| 👂 📲 Other role   |                                                      |                |                   |        |                     |        |
| ole              |                                                      |                |                   |        |                     |        |
| ole              | Z:VIRSA_Z_VFAT_ADMINISTRA                            | TOR            |                   |        |                     |        |
| ascription       | Firefighter Administrator Role wi                    | th full access |                   |        |                     |        |
|                  |                                                      |                |                   |        |                     |        |
| Description      | Menu Authorizations                                  | User MiniApps  | 👘 Personaliz      | ation  |                     |        |
| je rr /          | 20 Selection                                         |                | er comparison     | F      |                     |        |
|                  |                                                      | <b>0</b> 03    |                   |        |                     |        |
| User Assignments |                                                      |                |                   |        |                     |        |
| User ID          | User name                                            | From           | to                | L DOGO |                     |        |
| -                |                                                      |                |                   |        |                     |        |
| SPM ADMINIST     | M Administrator                                      | 17.05.2013     | 31.12.9999        |        |                     |        |
| SPM ADMINIST     | OM Administrator                                     | 17.05.2013     | 31.12.9999        | •<br>• |                     |        |
| SPM ADMINIST     | M Administrator                                      | 17.05.2013     | 31.12.9999        |        |                     |        |
| SPM ADMINIST     | C M Administrator                                    | 17.05.2013     | 31.12.9999        |        |                     |        |
| 5PM ADMINIST     | M Administrator                                      | 17.05.2013     | 31.12.9999        |        |                     |        |
| SEM ADMINIST     | M Administrator                                      | 17.05.2013     | 31.12.9999        |        |                     |        |
| 5PM ADMINIST     | M Administrator                                      | 17.05.2013     | 31.12.9999        |        |                     |        |
| 5PM ADMINIST     | M Administrator                                      | 17.05.2013     | 31.12.9999        |        |                     |        |
| 5PM ADMINIST     | M Administrator                                      | 17.05.2013     | 31.12.9999        |        |                     |        |
| SPM ADMINIST     | Administrator                                        | 17.05.2013     | 31.12.9999<br>    |        |                     |        |
| SPM ADMINIST     | Administrator                                        | 17.05.2013     |                   |        |                     |        |
| SPM ADMINIST     | M Administrator                                      | 17.05.2013     | 31.12.9999        |        |                     |        |
| SPM ADMINIST     | M Administrator                                      | 17.05.2013     | 31.12.9999        |        |                     |        |
| SPM ADMINIST     | M Administrator                                      | 17.05.2013     |                   |        | DEV (2) 001 ▼ SAPDI | EV INS |

ii) Create second user

-->Go to SU01 create a user with name OWNER

|                                                                                       | ×         |
|---------------------------------------------------------------------------------------|-----------|
| Le Users Edit Goto Information Environment System Help                                |           |
| ♥ ◀ ■ ● ♥ ঔ ঔ ↓ □ ₩ ₩ ↓ む ひ む む   図 ▼   ❷ ■                                           |           |
| Maintain Ilser                                                                        |           |
|                                                                                       |           |
|                                                                                       |           |
| User OWNER                                                                            |           |
| Last Changed On SAKTI 17.05.2013 06:31:23 Status Saved                                |           |
|                                                                                       |           |
| Address Logon data SNC Defaults Parameters Roles Profiles                             |           |
|                                                                                       |           |
| Person *                                                                              |           |
| Title                                                                                 |           |
| Last name Owner                                                                       |           |
| First name                                                                            |           |
| Academic Title                                                                        |           |
| Format Owner                                                                          |           |
| Function                                                                              |           |
| Department                                                                            |           |
| Room Number Floor Building 🖭                                                          |           |
| Communication                                                                         |           |
| Language English                                                                      |           |
| Telephone Extension                                                                   |           |
| Mobile Phone                                                                          |           |
| Fax Extension                                                                         |           |
| E-Mail                                                                                |           |
| Comm. Meth Remote Mail                                                                |           |
|                                                                                       |           |
| Assign other company address Assign new company address                               |           |
|                                                                                       |           |
| SAP DEV (1) 001 - SAPDEV                                                              | INS       |
| 🍞 Start 🛛 🚠 📼 🏉 🖉 🚰 Maintain User 👘 SAP GRC Access Control 🔤 SPM configuration - Micr | ()) 17:34 |

In the meanwhile create a <u>Z</u> role( and assign to the particular user)-->Hit PFCG-->copy the role at <u>role</u> text bar-->then click <u>copy</u> button-->change the name of role from(/VIRSA/Z\_VFAT\_ID\_OWNER) to (Z:VIRSA\_Z\_VFAT\_ID\_OWNER) and click on <u>copy selectively</u> un check <u>Personalization</u> and <u>continue</u>(as like the previous user id )

-->click on authorization tab and click create profile and click change authorization data

| 🔄 <u>R</u> ole <u>E</u> dit <u>G</u> oto Utilities( <u>M</u> ) System <u>H</u> elp                                                   |                                      |
|----------------------------------------------------------------------------------------------------|--------------------------------------|
| 🖉 🔄 🗸 🖾 🖓 🔛 🖉 🚱 🚷 🔛 🛗 🛍 🛍 🖾 🖾 💭 🔽                                                                                                    |                                      |
| Change Roles       *?     P <sup>2</sup> Other role       •:     •:                                                                  |                                      |
|                                                                                                    |                                      |
| Role Z:VIRSA_Z_VFAI_ID_OWNER                                                                                                    |                                      |
|                                                                                                    |                                      |
| 🕲 Description 🔹 Menu 🔹 Authorizations 🔹 User MiniApps 🖉 Personalization                                                              |                                      |
| Created by         Last Changed On/By           User         SAKTI           Date         17.05.2013           Time         06:30:33 |                                      |
| Information About Authorization Profile                                                                                              |                                      |
| Profile Name T-DV630007                                                                                                    |                                      |
| Profile Text Profile for role Z:VIRSA_Z_VFAT_ID_OWNER                                                                                |                                      |
| Status Authorization profile is generated                                                                                            |                                      |
| Maintain Authorization Data and Generate Profiles                                                                                    |                                      |
| Change Authorization Data                                                                                                    |                                      |
| Change authorization data<br>Experience for those Generation                                                                         |                                      |
|                                                                                                    |                                      |
|                                                                                                    |                                      |
| SAP                                                                                                    | DEV (2) 001 🔻 SAPDEV INS             |
| Start 🛛 🚠 💻 🏉 🛛 🕞 Maintain User 🛛 🛱 Change Roles 📆 SAP GRC Access Control 🗐 SP                                                       | M configuration - Micr 🥢 🛪 🗍 🙀 🕼 18: |

--click generate and go back for previous screen

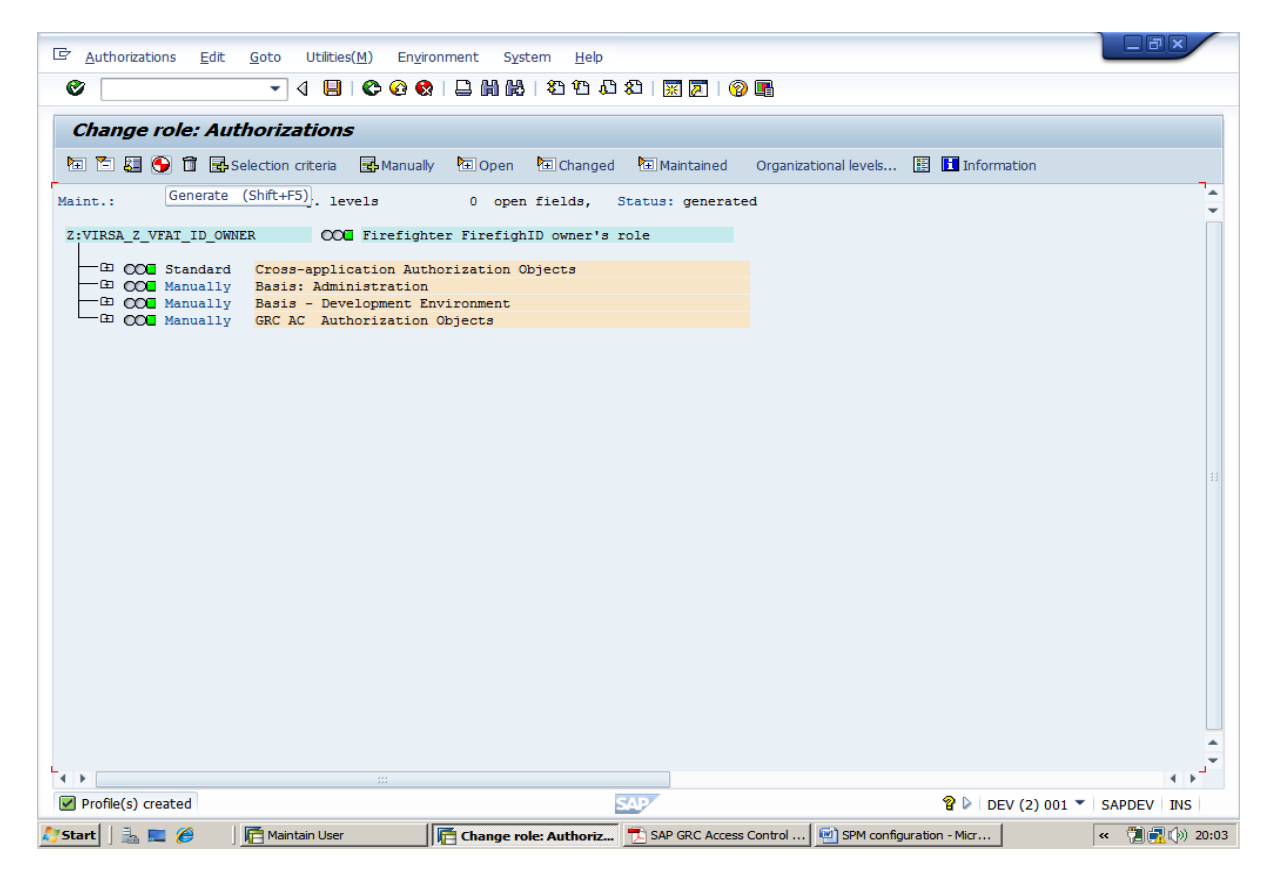

|                   | oto Utilition(M) Cystom Us       |                   |                                            |               |  |
|-------------------|----------------------------------|-------------------|--------------------------------------------|---------------|--|
|                   | System Hel                       | p<br>             |                                            |               |  |
|                   | ▼ 4 8 6 6 6                      | 3   4             | XI   💥 🛃   🖞                               |               |  |
| Change Role       | 25                               |                   |                                            |               |  |
| ) mitou           |                                  |                   |                                            |               |  |
| Other role        |                                  |                   |                                            |               |  |
| le                |                                  |                   |                                            |               |  |
| le                | Z:VIRSA_Z_VFAT_ID_OWNER          |                   |                                            |               |  |
| escription        | Firefighter FirefighID owner's r | role              |                                            |               |  |
| / <b>*</b> *      |                                  |                   |                                            |               |  |
| Description       | Menu Authorization               | s 🔁 User MiniApps | o Personalizat                             |               |  |
|                   |                                  |                   |                                            |               |  |
|                   | 😚 🏹 Selection                    | Use               | er comparison                              |               |  |
| Licer Assignments |                                  |                   |                                            |               |  |
| Liser ID          | liser name                       | From              | to                                         |               |  |
| 0001 10           |                                  |                   |                                            |               |  |
| OWNER             | D/ner                            | 17.05.2013        | 31.12.9999                                 | <b>Ⅲ</b><br>▲ |  |
| OWNER             | /ner                             | 17.05.2013        | 31.12.9999                                 | •<br>•        |  |
| OWNER             |                                  | 17.05.2013        | 31.12.9999                                 |               |  |
| OWNER             |                                  | 17.05.2013        | 31.12.9999                                 |               |  |
| OWNER             |                                  | 17.05.2013        | 31.12.9999                                 |               |  |
| OWNER             | @jmer                            | 17.05.2013        | 31.12.9999 -                               |               |  |
| OWNER             |                                  | 17.05.2013        | 31.12.9999<br>                             |               |  |
| OWNER             | D)mer                            | 17.05.2013        | 31.12.9999<br>                             |               |  |
| OWNER             | D)mer                            | 17.05.2013        | 1         1           31.12.9999         1 |               |  |
| OWNER             |                                  | 17.05.2013        |                                            |               |  |
| OWNER             |                                  | 17.05.2013        |                                            | • • •         |  |
|                   |                                  | 17.05.2013        |                                            |               |  |
|                   |                                  | 17.05.2013        |                                            |               |  |
| OWNER             |                                  | 17.05.2013        |                                            |               |  |
| OWNER             |                                  | 17.05.2013        |                                            |               |  |

-->Go to <u>user</u> tab and assign the <user name> (OWNER) -->click on <u>user comparison</u>--><u>save</u>

iii) Create third user id(Controller) and assign the role (/VIRSA/Z\_VFAT\_ID\_OWNER (but with objects GRCFF\_0001 &S\_TABU\_DIS restricted display only!)

| L <sup>or</sup> Users Edit Goto Information Environment System Help                                                              |
|----------------------------------------------------------------------------------------------------|
| V - V - V - V - V - V - V - V - V - V -                                                                                          |
| Maintain User                                                                                                    |
| ₩2 <b>(</b> 1                                                                                                    |
|                                                                                                    |
| User CONTROLER                                                                                                    |
| Last Changed On CONTROLER 17.05.2013 06:44:27 Status Saved                                                                       |
| Address Legendata CNC Defaulte Decomptors Reles Decilies                                                                         |
| Address Logon data Sinc Denaulis Parameters Roles Promes                                                                         |
| Alias                                                                                                    |
| User Type Dialog                                                                                                    |
| Password                                                                                                    |
| This entry is case sensitive                                                                                                    |
|                                                                                                    |
| Password Status Product, password                                                                                                |
|                                                                                                    |
| User Group for Authorization Check                                                                                               |
| User group                                                                                                    |
|                                                                                                    |
| Validity Period                                                                                                    |
| Valid through                                                                                                    |
|                                                                                                    |
| Other Data                                                                                                    |
| Accounting Number                                                                                                    |
| Cost center                                                                                                    |
|                                                                                                    |
|                                                                                                    |
| ► DEV (1) 001 ▼ SAPDEV INS                                                                                                    |
| 🕽 Start 🛛 🚋 🖉 🖉 🕅 🚰 Maintain User 👘 Change role: Authorizati 🔂 SAP GRC Access Control 🗐 SPM configuration - Micr 🤘 « 🏹 🙀 🕼 20:35 |

In the meanwhile create a <u>Z</u> role ( and assign to the particular user)-->Hit PFCG-->copy the role at <u>role</u> text bar-->then click <u>copy</u> button-->change the name of role from(/VIRSA/Z\_VFAT\_ID\_OWNER) to (Z:VIRSA\_Z\_VFAT\_ID\_OWNER\_DISPL) and click on <u>copy selectively</u> un check <u>Personalization</u> and <u>continue</u>(as like the previous user id )

-->click on authorization tab and click create profile and click change authorization data

| Change Roles                                                                                                    |
|----------------------------------------------------------------------------------------------------|
| −<br><sup>1</sup> /2 ■ Other rela □ □ → □ ■                                                                          |
|                                                                                                    |
| Role                                                                                                    |
| Role Z:VIRSA_Z_VFAT_ID_OWNER_DISPL                                                                                   |
| Description Firefighter FirefighID owner's role                                                                      |
|                                                                                                    |
|                                                                                                    |
| Created by Last Changed On/By                                                                                        |
| User SAKTI User SAKTI                                                                                                |
| Date 17.05.2013 Date 17.05.2013                                                                                      |
| Time 06:33:15 Time 06:35:05                                                                                          |
| Information About Authorization Profile                                                                              |
| Profile Name T-DV630008                                                                                              |
| Profile Text Profile for role Z:VIRSA_Z_VFAT_ID_OWNER_DISPL                                                          |
| Status Authorization profile is generated                                                                            |
|                                                                                                    |
| Maintain Authorization Data and Generate Profiles                                                                    |
| Change Authorization Data                                                                                            |
| Expert Mode for Profile Generation                                                                                   |
|                                                                                                    |
|                                                                                                    |
|                                                                                                    |
|                                                                                                    |
|                                                                                                    |
| DEV (2) 001 V SAPDEV INS                                                                                             |
| 🏹 Start 🛛 🚠 📰 🏈 🛛 🚰 Maintain User 🛛 🚰 Change Roles 🔂 SAP GRC Access Control 🔤 SPM configuration - Micr 🛛 « 🦷 🔩 🖗 20: |

| > Ind the object GRCFF_0001 &S_TABO_DIS and provide rest                                                                                                    |                                                          |
|----------------------------------------------------------------------------------------------------|----------------------------------------------------------|
| ☑ Authorizations Edit Goto Utilities(M) Environment System Help                                                                                                    |                                                          |
| ♥                                                                                                    | 0 E                                                      |
| Channes weles Authorizations                                                                                                    |                                                          |
| Change role: Authorizations                                                                                                    |                                                          |
| 🔁 🎦 🚰 🚱 🗊 🛃 Selection criteria 📑 Manually 🛅 Open 🗎 Changed 🗎 Maintained                                                                                                    | d Organizational levels 🔠 🔣 Information                  |
| Maint.: 0 Unmaint. org. levels 0 open fields, Status: Uncha                                                                                                    | nged                                                     |
| 7.VIDSA 7 VEAT IN OWNED DISDI                                                                                                    | , i i i i i i i i i i i i i i i i i i i                  |
| Therefore a start a start and the start and the start and |                                                          |
| CO Standard Cross-application Authorization Objects     Co Manually Basis: Administration                                                                                                    | AAAB<br>BC A                                             |
|                                                                                                    | 50 <u>-</u> A                                            |
| COOL A Manually Background Processing: Operations on Background     DOOL A Manually Table Maintenance (via standard tools such as S                                                                                                    | Jobs S_BTCH_JOB<br>M30) S_TABU_DIS                       |
|                                                                                                    |                                                          |
| Manually Table Maintenance (via standard tools such as                                                                                                    | SM30) T-DV63000800                                       |
| <ul> <li>Activity</li> <li>03</li> </ul>                                                                                                    | ACTVT                                                    |
| Change rization Group ZVEX, ZVEY                                                                                                    | DICBE                                                    |
| CO COM Manually Basis - Development Environment                                                                                                    | BC_C                                                     |
| GRC AC Althorization objects                                                                                                    | GGKC                                                     |
| 🖵 🖸 💭 🖳 🧟 Manually 🛛 Superuser Privilege Management                                                                                                    | GRCFF_0001                                               |
| 🗖 🖸 🕞 Manually Superuser Privilege Management                                                                                                    | T-DV63000800                                             |
| * A Activity 03                                                                                                    | ACTVT                                                    |
| - P ACCIVICY 00                                                                                                    | ROIVI                                                    |
|                                                                                                    |                                                          |
|                                                                                                    |                                                          |
|                                                                                                    |                                                          |
|                                                                                                    |                                                          |
|                                                                                                    |                                                          |
|                                                                                                    | A                                                        |
| ()                                                                                                    | 4 1                                                      |
| SAP                                                                                                    | DEV (2) 001 V SAPDEV INS                                 |
| 🕽 Start 🛛 🚠 📰 🏉 🛛 🛱 Maintain User 🛛 🛱 Change role: Authoriz 👎 SAP GRC Acc                                                                                                    | ess Control 🛛 🗐 SPM configuration - Micr 🛛 🔍 🛪 📆 📢 20:33 |

--> find the object GRCFF\_0001 &S\_TABU\_DIS and provide restricted display only

-->Go to <u>user</u> tab and assign the <user name> (Controller) -->click on <u>user comparison</u>--><u>save</u>

| NUME FULL (aC    | nto IItilities(M) System   | Help       |                    |                                          |           |        |  |             |        |     |
|------------------|----------------------------|------------|--------------------|------------------------------------------|-----------|--------|--|-------------|--------|-----|
|                  |                            |            | കനംവം              | AD 1 1 1 1 1 1 1 1 1 1 1 1 1 1 1 1 1 1 1 |           |        |  |             |        | _   |
|                  |                            |            | ស្រុក              | ¥   <u>*</u> 🎘                           | 1 1       |        |  |             |        |     |
| Change Role      | 5                          |            |                    |                                          |           |        |  |             |        |     |
| 2 🗗 Other role   |                            |            |                    |                                          |           |        |  |             |        |     |
|                  |                            |            |                    |                                          |           |        |  |             |        |     |
| le               |                            |            |                    |                                          |           |        |  |             |        |     |
| ole              | Z:VIRSA_Z_VFAT_ID_0        | WNER_DISPL |                    |                                          |           |        |  |             |        |     |
| escription       | Firefighter FirefightD own | ter s role |                    |                                          |           |        |  |             |        |     |
|                  | Menu Authoriz              | rations    | MiniApps           | Person:                                  | alizatio  | nn     |  |             |        |     |
| E% beschpdon     |                            |            | - sum pps          | GET CISOTA                               | a neu cit |        |  |             |        | _   |
|                  | 🚱 🍪 Selection              |            | User User          | comparison                               |           |        |  |             |        |     |
|                  |                            |            |                    |                                          |           |        |  |             |        |     |
| User Assignments |                            |            |                    |                                          |           |        |  |             |        |     |
| User ID          | Users and a second         |            | -                  |                                          |           |        |  |             |        |     |
|                  | User name                  |            | From               | to                                       | I.        |        |  |             |        |     |
| CONTROLER        | Controler                  |            | From<br>17.05.2013 | to<br>31.12.9999                         | I.        | 1<br>1 |  |             |        |     |
| CONTROLER        | Controler                  |            | From<br>17.05.2013 | to<br>31.12.9999                         | I.        |        |  |             |        |     |
| CONTROLER        | Controler                  |            | From<br>17.05.2013 | to<br>31.12.9999                         | I.        | -      |  |             |        |     |
| CONTROLER        | User name<br>Controler     |            | From<br>17.05.2013 | to<br>31.12.9999                         | I         | •      |  |             |        |     |
| CONTROLER        | User name<br>Controler     |            | From<br>17.05.2013 | to<br>31.12.9999                         | I         | •      |  |             |        |     |
| CONTROLER        | User name<br>Controler     |            | From<br>17.05.2013 | to<br>31.12.9999                         | I.        |        |  |             |        |     |
| CONTROLER        | User name<br>Controler     |            | From<br>17.05.2013 | to<br>31.12.9999                         | I.        |        |  |             |        |     |
| CONTROLER        | User name Controler        |            | From<br>17.05.2013 | to<br>31.12.9999                         | I.        |        |  |             |        |     |
| CONTROLER        | User name Controler        |            | From<br>17.05.2013 | to<br>31.12.9999                         | I.        |        |  |             |        |     |
| CONTROLER        | User name Controler        |            | From<br>17.05.2013 | to<br>31.12.9999                         | I.        |        |  |             |        |     |
| CONTROLER        | User name Controler        |            | From<br>17.05.2013 | to<br>31.12.9999                         |           |        |  |             |        |     |
| CONTROLER        |                            |            | From<br>17.05.2013 | to<br>31.12.9999                         |           |        |  |             |        |     |
| CONTROLER        | User name Controler        |            | From<br>17.05.2013 | to<br>31.12.9999                         |           |        |  |             |        |     |
| CONTROLER        | User name Controler        |            | From<br>17.05.2013 | to<br>31.12.9999                         |           |        |  | V (2) 001 ¥ | SAPDEV | 201 |

iv) Create fourth user id<Fire-fighter ID>(FFID)and assign the Super user roles (SAP\_ALL)

| 🖙 Users Edit      | Goto Information Environment System Help                                                                |
|-------------------|----------------------------------------------------------------------------------------------------|
| Ø                 |                                                                                                    |
|                   |                                                                                                    |
| Maintain Use      | er                                                                                                    |
| <sup>1</sup> 22 😒 |                                                                                                    |
| User              | FFID                                                                                                    |
| Last Changed On   | SAKTI 17.05.2013 06:41:19 Status Saved                                                                  |
|                   |                                                                                                    |
| Address Log       | jon data   SNC   Defaults   Parameters   Roles   Profiles                                               |
| Person            | •                                                                                                    |
| Title             |                                                                                                    |
| Last name         | ffd ffd                                                                                                 |
| First name        |                                                                                                    |
| Academic Title    |                                                                                                    |
| Format            | ffd                                                                                                    |
| Function          |                                                                                                    |
| Department        |                                                                                                    |
| Room Number       | Floor Building                                                                                          |
|                   |                                                                                                    |
| Communication     |                                                                                                    |
| Language          | English • Other communication                                                                           |
| Telephone         | Extension P                                                                                             |
| Mobile Phone      |                                                                                                    |
| Fax               | Extension Y                                                                                             |
| E-Mail            |                                                                                                    |
| Comm. Meth        | Kemole Mai                                                                                              |
| Assi              | gn other company address                                                                                |
|                   |                                                                                                    |
|                   | SAP<br>▷ DEV (1) 001 ▼   SAPDEV   INS                                                                   |
| 🎖 Start 🗍 🚠 💻 🏉   | 📓 sapmmc 📕 🚰 Maintain User 🖉 Role Maintenance 📑 SAP GRC Access Co 🔤 SPM configuration 🔍 🎱 📆 🔂 (4) 18:02 |

In the mean while create a  $\underline{Z}$  role ( and assign to the particular user)-->Hit PFCG-->type (Z:VIRSA\_Z\_SAP\_ALL)-->click on single role

| C Role Edit Goto Utilities(M) System Help                                                                                                    |
|----------------------------------------------------------------------------------------------------|
| 🖉 💽 🗸 💭 🗣 🚱 🚱 🛛 🖓 🛗 🖓 🖓 🗳 🎝 🔛                                                                                                    |
| Change Roles                                                                                                    |
| 2 Photos Photos |
|                                                                                                    |
| KOIE<br>Role ZIVIRSA Z SAP ALL                                                                                                    |
| Description sop al                                                                                                    |
|                                                                                                    |
| Subscription ( Menu ) Authorizations ( User ) MiniApps ( Description )                                                                                                    |
| Administration Information Transaction Inheritance                                                                                                    |
| Created Changed Derive from Role                                                                                                    |
| User SAKTI SAKTI                                                                                                    |
| Date 17.05.2013 17.05.2013                                                                                                    |
| ILLUE 00:33:13 00:47:13                                                                                                    |
| Long Text                                                                                                    |
|                                                                                                    |
|                                                                                                    |
|                                                                                                    |
|                                                                                                    |
|                                                                                                    |
|                                                                                                    |
|                                                                                                    |
|                                                                                                    |
|                                                                                                    |
|                                                                                                    |
|                                                                                                    |
| ▶ DEV (2) 001 ▼ SAPDEV INS                                                                                                    |
| 🎦 Start 📔 🚋 📰 🏈 🔢 📓 sapamac 🛛 🚰 Maintain User 🛛 🚰 Change Roles 📃 SAP GRC Access Co 🛛 🗐 SPM configuration 🛛 « 🖉 🖤 縄 🚷                                                                                                    |

-->click save

VersionIT

-->then click on <u>Authorization</u>tab-->click create profile-->click on change Authorization Data

-->click on SAP\_ALL--> and click Adopt reference

| 🖙 <u>A</u> ut | thorizations <u>E</u> dit <u>G</u> ote | o Utilities( <u>M</u> ) | Environment        | S <u>y</u> stem          | <u>H</u> elp  |                |             |            |                     |           | -BX       |       |
|---------------|----------------------------------------|-------------------------|--------------------|--------------------------|---------------|----------------|-------------|------------|---------------------|-----------|-----------|-------|
| 0             |                                        | • ⊲               •     | 00                 | 111日11日1                 | 0.0.2         | <u>* 7   8</u> |             |            |                     |           |           |       |
| Cha           | ange role: Author                      | izations                |                    |                          |               |                |             |            |                     |           |           |       |
|               |                                        |                         |                    | <b>N</b>                 |               |                |             |            |                     |           |           |       |
|               | 🗉 🚛 😌 🔟 📑 Selectio                     | on criteria 📑           | Manually 🖽         | Open 🖭 Ch                | anged 🖽       | Maintained     | Organizatio | nal levels | 1 Information       |           |           |       |
| Maint.        | : 0 Unmaint.                           | . org. levels           | 0                  | open field               | s, Statu      | s: Changed     |             |            |                     |           |           | *     |
| Z:VIR         | RSA                                    | 000 Z:                  | VIRSA              |                          |               |                |             |            |                     |           |           |       |
| G             | ⇒ Choose Template                      |                         |                    |                          |               | x              |             |            |                     |           |           |       |
|               |                                        | 1                       |                    |                          |               |                |             |            |                     |           |           |       |
| _             | Template                               | Text for Tem            | plate              |                          |               |                |             |            |                     |           |           |       |
|               | SAP_ADM_AU                             | Administration          | : Authorization of | data administrat         | or            |                |             |            |                     |           |           |       |
| _             | SAP_ADM_PR                             | Administration          | : Authorization p  | profile administr        | ator          |                |             |            |                     |           |           |       |
| -             | SAP_ADM_US                             | Complete auth           | : User administra  | ator<br>Il authorization | obiocto       |                |             |            |                     |           |           |       |
|               | SAP_ALL                                | Dript Authoriza         | tion               | li authorization         | objects       |                |             |            |                     |           |           |       |
|               | SAP_FRINI                              | Philit Authoriza        | tions for usors    |                          |               |                |             |            |                     |           |           |       |
|               | S PS DMF AUTH DISP                     | Data Mining - [         | Display            |                          |               |                |             |            |                     |           |           |       |
|               | S RS DME AUTH MNT                      | Data Mining - L         | Vaintain           |                          |               |                |             |            |                     |           |           | 33    |
|               | S RS NEW NW04S                         | BI: New Autho           | prizations for NW  | V2004s                   |               |                |             |            |                     |           |           |       |
|               | S RS PL ADMIN                          | BI Role: Planni         | ng Administrato    | r                        |               |                |             |            |                     |           |           |       |
|               | S_RS_PL_PLANMOD_D                      | BI Role: Planni         | ng Modeler (De     | velopment Syst           | em)           | •              |             |            |                     |           |           |       |
|               |                                        | #                       |                    |                          |               | 4 1            |             |            |                     |           |           |       |
|               |                                        |                         |                    |                          |               |                |             |            |                     |           |           |       |
|               |                                        |                         | 🖌 Adopt re         | eference 🔀 🛛             | Do not select | templates      |             |            |                     |           |           |       |
|               |                                        |                         |                    |                          |               |                | )           |            |                     |           |           |       |
|               |                                        |                         |                    |                          |               |                |             |            |                     |           |           |       |
|               |                                        |                         |                    |                          |               |                |             |            |                     |           |           |       |
|               |                                        |                         |                    |                          |               |                |             |            |                     |           |           |       |
|               |                                        |                         |                    |                          |               |                |             |            |                     |           |           | -     |
|               |                                        |                         |                    |                          |               | _              |             |            |                     |           |           | -     |
|               | data avieta. Vau can et                | a a tamabta             |                    |                          | 50.00         | -              |             |            |                     |           |           |       |
| NO (          | uata exists, You can choos             | e a cempiace.           | -                  | 1-                       | Ear.          | 1              |             |            | V DEV (3)           | 001 - SAP | DEV INS   | _     |
| 💐 Start       | ] 🚠 💻 🏉 🛛 🔂 🚟 s                        | apmmc                   | 📑 Maintain Use     | er 🛛 🗖 Chai              | nge Roles     | 🛛 📑 Change     | e role: A 🗾 | SAP GRC AC | cces 🖳 🖳 SPM config | urati «   | 7 🔂 🔁 🖓 1 | .8:22 |

-->insert all authorization(click Yes)-->click continue

| ট Authorizations Edit Goto Utilities(M) Environment System Help                                   |                                 |
|---------------------------------------------------------------------------------------------------|---------------------------------|
| ▼ ↓ ↓ ♥ ♥ ♥ ↓ ₩ ₩ 粒 粒 粒   ※ 万   ♥ ■                                                               |                                 |
| Change role: Authorizations                                                                       |                                 |
|                                                                                                   |                                 |
| 🔁 🖆 👹 🖤 🔟 🛃 Selection criteria 📑 Manually 🕲 Open 🕲 Changed 🕲 Maintained Organizational levels 🗄   | Information                     |
| Maint.: 0 Unmaint. org. levels 0 open fields, Status: Changed                                     | *<br>*                          |
| Z:VIRSA COU Z:VIRSA                                                                               |                                 |
|                                                                                                   |                                 |
| 🖙 Insert complete auth.                                                                           |                                 |
| Insert all authorizations?                                                                        |                                 |
|                                                                                                   |                                 |
|                                                                                                   |                                 |
| Yes No X Cancel                                                                                   |                                 |
|                                                                                                   |                                 |
|                                                                                                   |                                 |
|                                                                                                   | **                              |
|                                                                                                   |                                 |
|                                                                                                   |                                 |
|                                                                                                   |                                 |
|                                                                                                   |                                 |
|                                                                                                   |                                 |
|                                                                                                   |                                 |
|                                                                                                   |                                 |
|                                                                                                   |                                 |
|                                                                                                   | -<br>-                          |
| • • • • • • • • • • • • • • • • • • •                                                             |                                 |
| SAP/                                                                                              | DEV (3) 001 V SAPDEV INS        |
| 💭 Start 🛛 🚠 📮 🍘 📓 sapmmc 🛛 🛱 Maintain User 🛛 🛱 Change Roles D 🛛 🚰 Change role: A 🖏 SAP GRC Acces. | SPM configurati   « 🏹 🔂 🎲 18:27 |

-->Then go to <u>Organization level</u> -->click on <u>Full authorization</u> -->click <u>Save</u>-->click on <u>generate</u>-->click <u>back</u>

| C Authorizations Edit | Goto Utilities(M) Environment System Help                                                                           |
|-----------------------|----------------------------------------------------------------------------------------------------|
| @ [                   | - · · · · · · · · · · · · · · · · · · ·                                                                             |
|                       | JOIVEN MM CLOCK MM                                                                                                  |
| Change role: Aut      | horizations                                                                                                    |
|                       |                                                                                                    |
| 🔁 🛅 🛃 🈏 🖬 🛃 Se        | election criteria 📑 Manually 🔁 Open 🔁 Changed 🔁 Maintained 🛛 Organizational levels 🔢 🚺 Information                  |
| Generate              | (Shift+F5)                                                                                                    |
| Maint.:               | . levels 0 open fields, Status: Unchanged                                                                           |
| Z:VIRSA Z SAP ALL     | COL sap all                                                                                                    |
|                       |                                                                                                    |
| - 🖸 OOC Manually      | Not assigned to a class                                                                                             |
| H COC Manually        | Cross-application Authorization Objects                                                                             |
| H OOC Manually        | PIM ACOs                                                                                                    |
| Manually Manually     | Asset Accounting                                                                                                    |
| Manually              | Basis Administration                                                                                                |
| T COL Manually        | Basis - Development Environment                                                                                     |
| E COL Manually        | Bastis - Contact Management                                                                                         |
| E OOD Manually        | BRF: Business Rule Framework                                                                                        |
| - CO Manually         | Excise Duty                                                                                                    |
| D COC Manually        | Empties Management                                                                                                  |
| - D OOL Manually      | Sales Returns                                                                                                    |
| 🖃 🔘 Manually          | Beverage: Part Load Lift Orders                                                                                     |
| 🖃 🔘 Manually          | Commission System                                                                                                   |
| - 🖽 🔘 Manually        | Classification                                                                                                    |
| - COC Manually        | Campus Management                                                                                                   |
| - 🗈 OOC Manually      | Collateral Management System                                                                                        |
| Manually              | Manufacturing Execution: Authorization Objects                                                                      |
| Manually              | Controlling                                                                                                    |
| C CO Manually         |                                                                                                    |
| T COL Manually        | Document Management                                                                                                 |
| Hanually              | Defence Forces in Dublic Security                                                                                   |
|                       | Direct Store Delivery                                                                                               |
| - CO Manually         | DSD Connector                                                                                                    |
| - CO Manually         | E-Business Accounting                                                                                               |
| - 🕀 🔿 Manually        | SAP Consolidation                                                                                                   |
| - 🗈 OOC Manually      | Engineering Change Management                                                                                       |
| - COC Manually        | EHeS                                                                                                    |
| 🖃 🔘 Manually          | Progress Tracking                                                                                                   |
| 4 >                   |                                                                                                    |
|                       | SAP DEV (2) 001 ▼   SAPDEV   INS                                                                                    |
| 灯 Start 🛛 🚠 📰 🏉       | 🚡 sapmmc 🛛 🕞 Maintain User 🖉 🚰 Change role: A 🚰 Role Maintenance 🛛 🔁 SAP GRC Acces 🖉 SPM configurati 🔍 🖏 🖓 📢 (18:39 |

-->go to<u>user</u>tab -->provide <user name>(FFID)-->click <u>user comparison</u>

| Bole Edit goto   User Change Roles     Pe   obe   0   2   2   0   2   0   2   2   2   2   2   2   2   2   2   2   2   2   2   2   2   2   2   2   2   2   2   2   2   2   2   2   2   2   2   2   2   2   2   2   2   2   2   2   2   2   2   2   2   2   3   2   2   2   2   2   2   2   2   2   2   2   2   2   2   2   2   2   2   2   2   2   2   2   2   2   2   2   2   2   2   2   2   2   2   2                                                                                                    |                         |                 |                       |                 |                 |            |              |         |            |               |                   |            |
|----------------------------------------------------------------------------------------------------|-------------------------|-----------------|-----------------------|-----------------|-----------------|------------|--------------|---------|------------|---------------|-------------------|------------|
| Change Roles     P Change Roles     P Change Roles                                                                                                    | <u>R</u> ole <u>E</u> d | it <u>G</u> oto | Utilities( <u>M</u> ) | S <u>v</u> stem | Help            |            |              |         |            |               |                   |            |
| Change Roles                                                                                                    | Ø                       |                 | - 4                   | 8 🗘 🛛           | 😵 I 🗅 🖬 👪       | 1 🕄 🗘 🗘    | 🕄 🛒 📔        | 1 🔞     | ) 📑        |               |                   |            |
| P C Other role     P C Other role                          <                                                                                                    | Change                  | Roles           |                       |                 |                 |            |              |         |            |               |                   |            |
| Conterrole      Conterrole     Conterrole                                                                                                    | in _n                   |                 | 2 53                  |                 |                 |            |              |         |            |               |                   |            |
| ble<br>ble<br>2: VIRSA_Z_SAP_ALL<br>escription sap al<br>C Description Menu Authorizations User MniApps C Personalization<br>User Assignments<br>User Assignments<br>User D User name From to 1<br>FTD 17.05.2013 31.12.9999<br>C DEV (2) 001 × SAPDEV INS<br>C DEV (2) 001 × SAPDEV INS<br>C DEV (2) 01 × SAPDEV INS<br>C DEV (2) 01 × SAPDEV INS<br>C DEV (2) 01 × SAPDEV INS<br>C DEV (2) 01 × SAPDEV INS<br>C DEV (2) 01 × SAPDEV INS<br>C DEV (2) 01 × SAPDEV IN | 🏏 💾 Other               | role            | ⊑                     |                 |                 |            |              |         |            |               |                   |            |
| ole       2:VIRSA_2_SAP_ALL         escription       sp all         C Description       Authorizations         User Assignments       User comparison         User Assignments       1         User ID       17.05.2013         PEID       17.05.2013         ID       1         PEID       17.05.2013         ID       1         ID       1                                                                                                    | Role                    |                 |                       |                 |                 |            |              |         |            |               |                   |            |
| escription sep al                                                                                                    | Role                    |                 | Z:VIRSA_Z             | _SAP_ALL        |                 |            |              |         |            |               |                   |            |
|                                                                                                    | escription              |                 | sap all               |                 |                 |            |              |         |            |               |                   |            |
|                                                                                                    |                         |                 |                       |                 |                 |            |              |         |            |               |                   |            |
| Image: Selecton       Image: User comparison         User Assignments         User ID       User name         FTD       17.05.2013         TID       17.05.2013         Image: Tripe of the second second se                                                                                                    | Descr                   | iption          | 🧕 Menu                | 🛛 Authorizati   | ons 🖉 🗖 User    | MiniApps   | Person:      | alizati | on         |               |                   |            |
| User Assignments User ID User name From to I I I I I I I I I I I I I I I I I I                                                                                                    |                         |                 | Col and Color         | rtion           |                 |            | r comparison |         | )          |               |                   |            |
| User ID       User name       From       to       I         IFID       17.05.2013       31.12.9999       Image: Control of the second second                                                                                                    |                         |                 | a selec               | Luon            |                 | Use Use    | r companson  |         | J          |               |                   |            |
| User name       From       to       I         FID       17.05.2013       31.12.9999       •         •       •       •       •         •       •       •       •         •       •       •       •         •       •       •       •         •       •       •       •         •       •       •       •         •       •       •       •         •       •       •       •         •       •       •       •         •       •       •       •         •       •       •       •         •       •       •       •         •       •       •       •         •       •       •       •         •       •       •       •         •       •       •       •         •       •       •       •         •       •       •       •         •       •       •       •         •       •       •       •         •       •       •       •                                                                                                    | User Assign             | ments           |                       |                 |                 |            |              |         |            |               |                   |            |
| Image: Separate Control of Control of Control                                                                                                    | User ID                 |                 | User name             |                 |                 | From       | to           | I.      | <b>T</b>   |               |                   |            |
|                                                                                                    | FFID                    | -               | ٥                     |                 |                 | 17.05.2013 | 31.12.9999   |         | *          |               |                   |            |
|                                                                                                    |                         |                 |                       |                 |                 |            |              |         | -          |               |                   |            |
|                                                                                                    |                         |                 |                       |                 |                 |            |              |         |            |               |                   |            |
|                                                                                                    |                         |                 |                       |                 |                 |            |              |         |            |               |                   |            |
|                                                                                                    | -                       |                 |                       |                 |                 |            |              |         |            |               |                   |            |
|                                                                                                    |                         |                 |                       |                 |                 |            |              |         |            |               |                   |            |
|                                                                                                    |                         |                 |                       |                 |                 |            |              |         |            |               |                   |            |
|                                                                                                    |                         |                 |                       |                 |                 |            |              |         |            |               |                   |            |
|                                                                                                    |                         |                 |                       |                 |                 |            |              |         |            |               |                   |            |
|                                                                                                    |                         |                 |                       |                 |                 |            |              |         | *          |               |                   |            |
| DEV (2) 001 ▼   SAPDEV   INS      DEV (2) 001 ▼   SAPDEV   INS      art → ■ Sapmac                                                                                                    | 4 5                     |                 |                       |                 |                 |            |              | 4       | . <b>-</b> |               |                   |            |
| DEV (2) 001 ▼   SAPDEV   INS      DEV (2) 001 ▼   SAPDEV   INS      art 3. ■ 6 Saprame     Maintain User     The Change Roles     The SAP GRC Access Con Imit SPM configuration (                                                                                                    | · ·                     |                 |                       |                 |                 |            |              | 1       |            |               |                   |            |
| st SAP GRC Access Con SPM configuration (≪ ♡i@()) 11                                                                                                    |                         |                 |                       |                 |                 |            |              |         |            |               |                   |            |
| st                                                                                                    |                         |                 |                       |                 |                 |            |              |         |            |               |                   |            |
| art 📑 🧮 🍘 🐻 sapmmc 🛛 🛱 Maintain User 🛛 🚰 Change Roles 🗖 SAP GRC Access Con 🖾 SPM configuration 🤘 🖑 🖓 🕼 🕦                                                                                                    |                         |                 |                       |                 |                 |            | SAP          |         |            |               | DEV (2) 001 🔻     | SAPDEV INS |
|                                                                                                    | tart 🛛 🚠 🛛              | <b>–</b> 🏉      | sapmm                 | c [             | 🧮 Maintain User |            | hange Roles  |         | 📩 SAP G    | RC Access Con | SPM configuration | « 🖑 🔂 🕼 18 |

v) Create fifth user id(Fire-fighter)and assign the role (/VIRSA/Z\_VFAT\_FIREFIGHTER)

| 🖻 <u>U</u> sers <u>E</u> dit | <u>Goto Information Environ</u> | ment System <u>H</u> elp |                   |                    |                   |                   |
|------------------------------|---------------------------------|--------------------------|-------------------|--------------------|-------------------|-------------------|
| Ø                            | - 4 🕒 🗠 🤇                       | 0 😢 i 🗅 🖬 🛍 i 🕿          | ት 🕰 🕄 🔣 🖓         | ) 🖫                |                   |                   |
|                              |                                 |                          |                   |                    |                   |                   |
| Maintain Us                  | er                              |                          |                   |                    |                   |                   |
| 🦅 🕄                          |                                 |                          |                   |                    |                   |                   |
| llsor                        | FIDEFICHTED                     |                          |                   |                    |                   |                   |
| Last Changed On              | FIREFIGHTER 17.05.2013          | 06:45:17 Status          | Saved             |                    |                   |                   |
| Last changed on              | 1/10/2012                       | Status                   | Javea             |                    |                   |                   |
| Address Lo                   | gon data SNC Defaults           | Parameters Role          | s Profiles        |                    |                   |                   |
|                              |                                 |                          |                   |                    |                   |                   |
| Person                       |                                 |                          |                   | <u> </u>           |                   |                   |
| Title                        |                                 | •                        |                   | <u> </u>           |                   |                   |
| Last name                    | Firefighter                     |                          |                   |                    |                   |                   |
| First name                   |                                 |                          |                   |                    |                   |                   |
| Academic Title               |                                 |                          |                   |                    |                   |                   |
| Format                       | Firefighter                     |                          |                   |                    |                   |                   |
| Function                     |                                 |                          |                   |                    |                   |                   |
| Department                   |                                 |                          |                   |                    |                   |                   |
| Room Number                  | Floor                           | Building                 |                   |                    |                   |                   |
| Communication                |                                 |                          |                   |                    |                   |                   |
| Communication                | English                         |                          | the second second |                    |                   |                   |
| Talaphana                    |                                 | vtoncion                 |                   |                    |                   |                   |
| Mobile Rhope                 |                                 | xtension                 |                   |                    |                   |                   |
| Fay                          | F                               | vtension                 |                   |                    |                   |                   |
| F-Mail                       |                                 | ACCHORD 1                |                   |                    |                   |                   |
| Comm. Meth                   | Remote Mail                     |                          |                   |                    |                   |                   |
|                              |                                 |                          |                   |                    |                   |                   |
| Ass                          | ign other company address       | Assign new               | company address   | <b></b>            |                   |                   |
|                              |                                 |                          |                   |                    |                   |                   |
|                              |                                 |                          | SAP               |                    | DEV (1) 001 💌     | SARDEV INS        |
|                              |                                 |                          |                   |                    |                   |                   |
| /Start 🛛 🚠 💻 🏉               | sapmmc                          | Maintain User            | Change Roles      | SAP GRC Access Con | SPM configuration | « 🛛 🔂 🖓 ()) 18:51 |

In the meanwhile create a <u>Z</u> role( and assign to the particular user)-->Hit PFCG-->copy the role at <u>role</u> text bar-->then click <u>copy</u> button-->change the name of role from(/VIRSA/Z\_VFAT\_FIREFIGHTER) to (Z:VIRSA\_Z\_VFAT\_FIREFIGHTER) and click on <u>copy</u> <u>selectively</u> un check <u>Personalization</u> and <u>continue</u>(as like the previous user id )

-->click on authorization tab and click create profile and click change authorization data

|                                                   | Usla                                          |              |
|---------------------------------------------------|-----------------------------------------------|--------------|
|                                                   |                                               |              |
|                                                   | 8 🕅   C\$ C\$ C\$ C\$ C\$ C\$ [31   ] 🗋   🕅 🚯 |              |
| Change Roles                                      |                                               |              |
| -<br><sup>™</sup> ■ Other role → ■                |                                               |              |
|                                                   |                                               |              |
| Role                                              |                                               |              |
| Role Z:VIRSA_Z_VFAT_FIRE                          | FIGHTER                                       |              |
| Description Firefighter Firefighter's ro          | le                                            |              |
|                                                   |                                               |              |
| 🔍 Description 🛛 🖾 Menu 🖉 Authoriz                 | ations 🔲 User MiniApps 🔂 Perso                | sonalization |
| Generate au                                       | thorization profile                           |              |
| Created by                                        | Last Changed On/By                            |              |
| User SAKTI                                        | User SAKTI                                    |              |
| Date 17.05.2013                                   | Date 17.05.2013                               |              |
| 1me 06:37:21                                      | 1ime 06:37:47                                 |              |
| Information About Authorization Profile           |                                               |              |
| Profile Name T-DV630009                           |                                               |              |
| Profile Text Profile for role Z:VIRSA Z VFAT      | FIREFIGHTER                                   |              |
| Status Authorization profile is generated         | j                                             |              |
|                                                   |                                               |              |
| Maintain Authorization Data and Generate Profiles |                                               |              |
| Change Authorization Data                         |                                               |              |
|                                                   |                                               |              |
| Expert Mode for Profile Generation                |                                               |              |
|                                                   |                                               |              |

#### --click generate and go back for previous screen

| C Authorizations Edit Goto Utilities(M) Environment System Help                                                       |          |
|----------------------------------------------------------------------------------------------------|----------|
| ✓ ✓ ✓ ✓ ✓ ✓ ✓ ✓ ✓ ✓ ✓ ✓ ✓ ✓ ✓ ✓ ✓ ✓ ✓                                                                                 |          |
| Change role: Authorizations                                                                                           |          |
|                                                                                                    |          |
| 📧 🗀 🏭 🚱 🔟 🛃 Selection criteria 🛃 Manually 🕲 Open 🕲 Changed 🕲 Maintained Organizational levels 🗄 🛄 Information         | -        |
| Maint.: Generate (Shift+F5). levels 0 open fields, Status: Unchanged                                                  | -        |
| Z:VIRSA_Z_VFAT_FIREFIGHTER COC Firefighter Firefighter's role                                                         |          |
| COM Manually Cross-application Authorization Objects     COM Manually GPC AC Authorization Objects                    |          |
|                                                                                                    |          |
|                                                                                                    |          |
|                                                                                                    |          |
|                                                                                                    |          |
|                                                                                                    |          |
|                                                                                                    | 44       |
|                                                                                                    | 33       |
|                                                                                                    |          |
|                                                                                                    |          |
|                                                                                                    |          |
|                                                                                                    |          |
|                                                                                                    |          |
|                                                                                                    |          |
|                                                                                                    |          |
|                                                                                                    | <b>^</b> |
|                                                                                                    | ×        |
| ☑ No org. levels available         ☑ ▷         DEV (2) 001 ▼         SAPDEV         IN                                | 5        |
| 🎝 Start 🛛 🚠 🛤 🏈 🛛 🚡 sapmmc 🛛 🖻 Maintain User 🛛 🛱 Change role: Auth 🔁 SAP GRC Access Con 🔤 SPM configuration 🔍 🕷 🗍 🕵 🔅 | 19:16    |

4) Logon as SPM Administrator and start transaction <u>/N/VIRSA/VFAT</u>

| 년 <u>U</u> ser S <u>y</u> stem | <u>H</u> elp                           |
|--------------------------------|----------------------------------------|
| Ø                              |                                        |
| SAP                            |                                        |
| New password                   |                                        |
| Client                         | 001                                    |
| User                           | SPM Administ                           |
| Password                       | ************************************** |
| Language                       |                                        |
|                                |                                        |
|                                |                                        |
|                                |                                        |

-->click Owner -->assign owner and controller to FFID(as like screen)

|                |                    | I 😋 🚱 🚷 I 🖨 Hi Hi                                                                                                    | \$0 f0 £0 \$0 | 🛒 🗾   🕜 📭 |                |                |
|----------------|--------------------|----------------------------------------------------------------------------------------------------|---------------|-----------|----------------|----------------|
| Change Vie     | w "Owners": Ov     | erview                                                                                                    |               |           |                |                |
| New Entries    | <u>n</u> ⊒ ∞ ≣ ∎ [ | 2                                                                                                    |               |           |                |                |
| Owners         |                    |                                                                                                    |               |           |                |                |
| Firefight ID   | Firefight ID Owner | Description                                                                                                    | Comments      | Used by   |                | _              |
| FFID           | OWNER              | OWNER FOR FFID                                                                                                    | HAI           |           |                |                |
|                |                    |                                                                                                    |               |           |                |                |
|                |                    |                                                                                                    |               |           |                |                |
|                |                    |                                                                                                    |               |           |                |                |
|                |                    |                                                                                                    |               |           |                |                |
|                |                    |                                                                                                    |               |           |                |                |
|                |                    |                                                                                                    |               |           |                |                |
|                |                    |                                                                                                    |               |           |                |                |
|                |                    |                                                                                                    |               |           |                |                |
|                |                    |                                                                                                    |               |           |                |                |
|                |                    |                                                                                                    |               |           |                |                |
|                |                    |                                                                                                    |               |           |                |                |
|                |                    |                                                                                                    |               |           |                |                |
|                |                    |                                                                                                    |               |           |                |                |
|                |                    |                                                                                                    |               |           |                |                |
|                |                    |                                                                                                    |               |           |                |                |
|                |                    |                                                                                                    |               |           |                |                |
|                |                    |                                                                                                    |               |           |                |                |
|                |                    |                                                                                                    |               |           |                |                |
|                |                    | Image: Second second second |               | 1         |                | 4 1            |
|                |                    |                                                                                                    |               |           |                |                |
|                | Position           | Entry 1 of                                                                                                    | 1             |           |                |                |
| One entry chos | en                 |                                                                                                    | SAL           | 7         | 💡 🕨 DEV (1) 00 | 1 - SAPDEV INS |
|                |                    | a i i 🖾 ani i i                                                                                                    |               |           |                | (i)            |

-->Maintain Security Tables, which requires the knowledge of the passwords of the Fire Fighter IDs

| C Administration Utilities System Help |                                     |                                   |  |
|----------------------------------------|-------------------------------------|-----------------------------------|--|
| Ø 🔹 🖌 🖉                                | 8 🗙   C A C C C   📶 💾 🖌 🚯           |                                   |  |
| Superuser Privilege Managemen          | nt                                  |                                   |  |
| 🛐 🗟 🎾 Owners 🦘 Firefighters 🗳 Contr    | ollers 🦻 Security 🦻 Reason Code 🦃 C | Configuration 🥙 Critical Tcodes 😨 |  |
|                                        | Security (Ctrl+F1)                  |                                   |  |
| Firefighter ID Firefighter ID Owner    | Sta Description                     | FF ID Used By Message Log on u    |  |
| i i i i i i i i i i i i i i i i i i i  |                                     | ▲<br>▼                            |  |

-->click on <u>new entry</u> and fill the table(as like screen , also in password text box fill the desire password and press enter to change password to hexadecimal character)-->then go back

| Table View   | Edit Goto Selection Utilities(M) Sy   | tem Help |  |
|--------------|---------------------------------------|----------|--|
| Change Vie   | ew "Security": Overview               |          |  |
| New Entries  | i 🗈 🕞 🔊 🛃 🖪 🖪                         |          |  |
| Security     |                                       |          |  |
| Firefight Id | Password                              | Comments |  |
| FFID         | :?TN4Q*}Ov%*mJh7j,IsW8Q/c{@zSl+\$Y@+] | 3Lp- HAI |  |
|              |                                       |          |  |
|              |                                       |          |  |
|              |                                       |          |  |
|              |                                       |          |  |
|              |                                       |          |  |
|              |                                       |          |  |
|              |                                       |          |  |
|              |                                       |          |  |

#### -->Access to the Tool Box containing a number of reports

| S 🛛 🗌 🔛 🕄 🎝 🖓 🔛 🔤 🕅                  | 1 😗 🖫                          |
|--------------------------------------|--------------------------------|
| t                                    |                                |
| llers   Security 🌮 Reason Code 🦅 Con | figuration 🛯 Critical Tcodes 🔹 |
|                                      | Tool Box (Shift+F6)            |
| Sta Description FF                   | ID Used By Message Log on u    |
|                                      | ▲<br>▼                         |
|                                      | )                              |

| Area     | Menu Edit        | Goto Utilities       | s(M) Additi | ional Information | System H     | elp        |     |               |            |
|----------|------------------|----------------------|-------------|-------------------|--------------|------------|-----|---------------|------------|
| @        |                  | 4 [                  |             |                   | <u>ጽ</u> ም ሐ | ም<br>በ 🔽 🗖 | 0 🖪 |               |            |
| •        |                  |                      |             |                   |              |            |     |               |            |
| Virsa    | a Tool Bo        | x                    |             |                   |              |            |     |               |            |
| 8 🖬      |                  |                      |             |                   |              |            |     |               |            |
|          |                  | - · • -              |             |                   |              |            |     |               |            |
| Structur | re               |                      |             |                   |              |            |     |               |            |
| ▼ Sup    | peruser Privileg | e Management Too     | ol Box      |                   |              |            |     | <br>          |            |
| Ŀ        | • De Log Dat     | a Auto Archive       |             |                   |              |            |     | <br>          |            |
|          | • De Configu     | ration Change Log    |             |                   |              |            |     |               |            |
|          | • 🕀 Firefight    | tId Log summary      |             |                   |              |            |     |               |            |
|          | • 🕒 Reason       | Activity report      |             |                   |              |            |     |               |            |
|          | • 🚯 Firefight    | tId Transaction Usa  | ge          |                   |              |            |     |               |            |
|          | • 🕒 Invalid I    | Firefighter Ids/Owne | ers/Cntrl   |                   |              |            |     |               |            |
|          | • 🕒 Log Rej      | port                 |             |                   |              |            |     |               |            |
|          | • 🕒 SOD Co       | onflicts Report      |             |                   |              |            |     | <br>          |            |
| •        | Custom Utilitie  | es and Reports       |             |                   |              |            |     |               |            |
|          |                  |                      |             |                   |              |            |     |               |            |
|          |                  |                      |             |                   |              |            |     |               |            |
|          |                  |                      |             |                   |              |            |     |               |            |
|          |                  |                      |             |                   |              |            |     |               |            |
|          |                  |                      |             |                   |              |            |     |               |            |
|          |                  |                      |             |                   |              |            |     |               |            |
|          |                  |                      |             |                   |              |            |     |               |            |
|          |                  |                      |             |                   |              |            |     |               |            |
|          |                  |                      |             |                   |              |            |     |               |            |
|          |                  |                      |             |                   |              |            |     |               |            |
|          |                  |                      |             |                   |              |            |     |               |            |
|          |                  |                      |             |                   | E C          | MP .       |     | DEV (1) 001 🔻 | SAPDEV INS |

#### then go back-->click configuration

| C Administration U | tilities S <u>y</u> stem <u>H</u> elp |              |             |               |                 |                       |                     |  |
|--------------------|---------------------------------------|--------------|-------------|---------------|-----------------|-----------------------|---------------------|--|
| Ø [                | ]∢ ⊟∣€                                | 🙆 🚷          |             | 2002          | 🛒 🗾   😵 📑       |                       |                     |  |
| Superuser Pri      | vilege Manageme                       | ent          |             |               |                 |                       |                     |  |
| 🗿 🗟 🎾 Owners       | 🌮 Firefighters 🛛 🎾 Con                | trollers 🏾 🖇 | Security    | 💖 Reason Code | 🎾 Configuration | 🎾 Critical Tcodes 🛛 🔒 |                     |  |
|                    |                                       |              |             |               |                 | 1                     | Tool Box (Shift+F6) |  |
| Firefighter ID     | Firefighter ID Owner                  | Sta [        | Description |               | FF ID Used By   | Message Log on u.     |                     |  |
|                    |                                       |              |             |               |                 |                       | ×                   |  |

-->Fill the form

|     |              | New Entries I I I I I I I I I I I I I I I I I I I                                                                                                    |
|-----|--------------|----------------------------------------------------------------------------------------------------|
|     |              | Parameter     Value       Netrieve Change Log     YES       Firefighter Owner Additiona     YES       Firefighter Controller Addi     YES       Bend Log Report Execution N     NO       Send Log Report Execution N     NO       Bend Firefighter Login Noti     NO       Rend FirefightId Login Noti     NO       Remote Function Call     FF_RFC                                                                                                    |
|     |              | Netrieve Change Log       YES         Firefighter Owner Additiona       YES         Sirefighter Controller Addi       YES         Send Log Report Execution N       NO         Send Log Report Execution N       NO         Send Log Report Execution N       NO         Send Firefighter Login Noti       NO         Remote Function Call       FF_RFC                                                                                                    |
|     |              | Firefighter Owner Additiona ¥YES<br>Firefighter Controller Addi ¥YES<br>Send Log Report Execution N ¥ NO<br>Send Log Report Execution N ¥ NO<br>Send Firefighter Login Noti ¥ NO<br>Send FirefightId Login Noti ¥ NO<br>Remote Function Call ¥ FF_RFC                                                                                                    |
|     |              | <pre>Firefighter Controller Addi ♥ YES Finefighter Controller Addi ♥ NO Finefighter Login Noti ♥ NO Finefighter Login Noti ♥ NO FinefightId Login Noti ♥ NO FinefightId Log</pre> |
|     |              | Send Log Report Execution N ♥ NO<br>Send Log Report Execution N ♥ NO<br>Send Firefighter Login Noti ♥ NO<br>Send FirefightId Login Noti ♥ NO<br>Remote Function Call ♥ FF_RFC                                                                                                    |
|     |              | Send Log Report Execution N. V NO<br>Send Firefighter Login Noti V NO<br>Send FirefightId Login Noti V NO<br>Remote Function Call V FF_RFC                                                                                                    |
|     |              | Send Firefighter Login Noti ♥ NO<br>Send FirefightId Login Noti ♥ NO<br>Remote Function Call ♥ FF_RFC                                                                                                    |
|     |              | Send FirefightId Login Noti ▼ NO<br>Remote Function Call ▼ FF_RFC                                                                                                    |
|     |              | Remote Function Call <b>FF_RFC</b>                                                                                                    |
|     |              |                                                                                                    |
|     |              |                                                                                                    |
|     |              |                                                                                                    |
|     |              |                                                                                                    |
|     |              |                                                                                                    |
|     |              |                                                                                                    |
|     |              |                                                                                                    |
|     |              |                                                                                                    |
|     |              |                                                                                                    |
|     |              |                                                                                                    |
|     |              |                                                                                                    |
|     |              |                                                                                                    |
|     |              |                                                                                                    |
| 4 1 | ##           | < >                                                                                                    |
|     | Entry 1 of 8 | E Position                                                                                                    |
|     | Entry 1 of 8 | ∢ ▶ _                                                                                                    |

Logon as SPM Administrator and click in transaction /N/VIRSA/VFAT on the "Reason Code" button

| C Administration Utilities System Help |                                      |                                   |
|----------------------------------------|--------------------------------------|-----------------------------------|
| ♥ - 4 8 €                              | 8812141414141                        | 1   Ø <b>F</b>                    |
| Superuser Privilege Manageme           | nt                                   |                                   |
| 🛐 🗟 🎾 Owners 🦘 Firefighters 🦘 Cont     | rollers 🦻 Security 🍞 Reason Code 🦻 C | onfiguration  🌮 Critical Tcodes 🕂 |
|                                        | Reason Cod                           | e (Shift+F9)                      |
| Firefighter ID Firefighter ID Owner    | Sta Description                      | FF ID Used By Message Log on u    |
|                                        |                                      |                                   |

Then create reason codes which Fire-fighters will have to select from upon activation of Fire-fighter IDs that were granted to them.

| 년 <u>T</u> able View <u>E</u> dit <u>G</u> oto <u>S</u> e | lection Utilities( <u>M</u> ) S <u>y</u> stem <u>H</u> elp |          |         |            |
|-----------------------------------------------------------|------------------------------------------------------------|----------|---------|------------|
| Ø <                                                       | ] 📙   😋 🚱   🖴     🐘   む む む む 📰 🛜   🎯                      | <b>.</b> |         |            |
| Change View "Reason (                                     | Codes": Overview                                           |          |         |            |
| 💖 New Entries 咱 🖥 🖒 🖡                                     |                                                            |          |         |            |
| Reason Codes                                              |                                                            |          |         |            |
| Reason Code                                               | Reason Code Description                                    | Status   | Comment | <b>111</b> |
| HELP DESK TICKET                                          | HELP DESK TICKET_1                                         | Active   | ▼ HAI   | *          |
| MONTH END CLOSE                                           | MONTH END CLOSE                                            | Active   | ▼ HAI   | •          |
| OPEN CLIENT                                               | OPEN CLIENT                                                | Active   | ▼ HAI   |            |
| SYSTEMM OUTAGE                                            | SYSTEMM OUTAGE                                             | Active   | ▼ HAI   |            |
|                                                           |                                                            |          |         |            |
|                                                           |                                                            |          |         |            |
|                                                           |                                                            |          |         |            |
|                                                           |                                                            |          |         |            |

Logon as Owner (or Administrator) and click in transaction /N/VIRSA/VFAT on the Fire fighter" button

| A <u>d</u> ministration <u>L</u> | Itilities System <u>H</u> elp<br>▼ | ) 🙆 🔇     | I d m ra         | \$100\$       | 🗙 🛃   😵 📭       |                  |              |                     |            |
|----------------------------------|------------------------------------|-----------|------------------|---------------|-----------------|------------------|--------------|---------------------|------------|
| Superuser Pri                    | ivilege Managem                    | ent       |                  |               |                 |                  |              |                     |            |
| 🕽 🗟 🎾 Owners                     | 🎾 Firefighters 🛛 🦅 Co              | ntrollers | 🦅 Security       | 💖 Reason Code | 🎾 Configuration | 🎾 Critical Tco   | des 🛱 🕄      |                     |            |
|                                  |                                    |           |                  |               |                 |                  |              |                     |            |
| Firefighter ID                   | Firefighter ID Owner               | Sta       | Description      |               | FF ID Used By   | Message          | Log on u     |                     |            |
| -                                | -                                  |           |                  |               |                 |                  | *            |                     |            |
|                                  |                                    |           |                  |               |                 |                  |              |                     |            |
|                                  |                                    |           |                  |               |                 |                  |              |                     |            |
|                                  |                                    |           |                  |               |                 |                  |              |                     |            |
|                                  |                                    |           |                  |               |                 |                  |              |                     |            |
|                                  |                                    |           |                  |               |                 |                  |              |                     |            |
|                                  |                                    |           |                  |               |                 |                  |              |                     |            |
|                                  |                                    |           |                  |               |                 |                  |              |                     |            |
|                                  |                                    |           |                  |               |                 |                  |              |                     |            |
|                                  |                                    |           |                  |               |                 |                  |              |                     |            |
|                                  |                                    |           |                  |               |                 |                  |              |                     |            |
|                                  |                                    |           |                  |               |                 |                  |              |                     |            |
|                                  |                                    |           |                  |               |                 |                  |              |                     |            |
|                                  |                                    |           |                  |               |                 | System           | DEV          | (1) 001             |            |
|                                  |                                    |           |                  |               |                 | Client           |              | 001                 |            |
|                                  |                                    |           |                  |               |                 | <u>U</u> ser     |              | OWNER               |            |
|                                  |                                    |           |                  |               |                 | Program          | /VIRS/       | /ZVFAT              |            |
|                                  |                                    |           |                  |               |                 | Transact         | tion /VIRS   | A/VFAT              |            |
|                                  |                                    |           |                  |               |                 | Respons          | se Time      | 110 ms              |            |
|                                  |                                    |           |                  |               |                 | <u>I</u> nterpre | tation Time  | 110 ms              |            |
| Superuser privilege              | management - 5.3                   |           |                  | SAP           | -               | Kound _          | _rips/Husnes | I/U<br>EV (I) UUI • | SAPDEV INS |
| + I I I 💷 🍊                      | SAR CRC Access C                   |           | SDM configuratio |               | n 720 🛛 🗖 🕞 Sun | orucor Drivilago | Europe       | nan Drivilan        |            |

Then assign Fire-fighter IDs to Fire-fighters

| Firefighters |             |            |                                                                                                    |       |
|--------------|-------------|------------|----------------------------------------------------------------------------------------------------|-------|
| Firefight ID | Firefighter | Valid To   | Comments                                                                                                    | User  |
| FFID         | FIREFIGHTER | 17.06.2013 | CHGFHGF                                                                                                    | OWNER |
|              |             |            | Image: Image: |       |
|              |             |            |                                                                                                    |       |
|              |             | <b>4</b> F |                                                                                                    | 4 F   |

Logon as Owner (or Administrator) and click in transaction /VIRSA/VFAT on the "Controllers" button

| refighter ID Fire       | efighter ID Owner | Sta | Security    | VReason Code | Configuration | Pritical Tcon       | des कि                | *<br>*        |            |
|-------------------------|-------------------|-----|-------------|--------------|---------------|---------------------|-----------------------|---------------|------------|
| refighter ID Fire       | efighter ID Owner | Sta | Description |              | FF ID Used By | Message             | Log on u              | *<br>*        |            |
|                         |                   |     |             |              |               |                     |                       | *             |            |
|                         |                   |     |             |              |               |                     |                       | •             |            |
|                         |                   |     |             |              |               |                     |                       |               |            |
|                         |                   |     |             |              |               |                     |                       |               |            |
|                         |                   |     |             |              |               |                     |                       |               |            |
|                         |                   |     |             |              |               |                     |                       |               |            |
|                         |                   |     |             |              |               |                     |                       |               |            |
|                         |                   |     |             |              |               |                     |                       |               |            |
|                         |                   |     |             |              |               |                     |                       |               |            |
|                         |                   |     |             |              |               |                     |                       |               |            |
|                         |                   |     |             |              |               |                     |                       |               |            |
|                         |                   |     |             |              |               |                     |                       |               |            |
|                         |                   |     |             |              |               |                     |                       |               |            |
|                         |                   |     |             |              |               |                     |                       |               |            |
|                         |                   |     |             |              |               | System              | D                     | EV (1) 001    |            |
|                         |                   |     |             |              |               | Client              |                       | 001           |            |
|                         |                   |     |             |              |               | <u>U</u> ser        |                       | OWNER         |            |
|                         |                   |     |             |              |               | Program             | /VI                   | RSA/ZVFAT     |            |
|                         |                   |     |             |              |               | Transact            | tion /V               | /IRSA/VFAT    |            |
|                         |                   |     |             |              |               | <u>R</u> espons     | e Time<br>tation Time | 110 ms        |            |
|                         |                   |     |             |              |               | Incerpre<br>Round T | rins/Flushee          | 1/0           |            |
| peruser privilege manag | gement - 5.3      |     |             | SAP          |               | Nound 1             | npay natarica<br>V    | DEV (1) 001 • | SAPDEV INS |

Then assign Fire-fighter IDs to Controllers. This allows Owners to delegate the monitoring or auditing of Fire-fighter activities to Controllers

| Change Vie      | • 4 🖪            | C 😧 😪   🗅 M M | )   \$ \$ \$ \$ \$ \$ \$   <b>x</b>   0 | <b>F</b>        |     |
|-----------------|------------------|---------------|-----------------------------------------|-----------------|-----|
| New Entries     |                  | B             |                                         |                 |     |
| Controllers     |                  |               |                                         |                 |     |
| Firefight ID    | FF ID Controller | Options       | Comments                                |                 |     |
| FFID            | CONTROLER        | Email         | ▼ HAI                                   |                 |     |
|                 |                  |               |                                         |                 |     |
|                 |                  |               |                                         |                 |     |
|                 |                  |               |                                         |                 |     |
|                 |                  |               |                                         |                 |     |
|                 |                  |               |                                         |                 |     |
|                 |                  |               |                                         |                 |     |
|                 |                  |               |                                         |                 |     |
|                 |                  |               |                                         |                 |     |
|                 |                  |               |                                         |                 |     |
|                 |                  |               |                                         |                 |     |
|                 |                  |               |                                         |                 |     |
|                 |                  |               |                                         |                 |     |
|                 |                  |               |                                         |                 |     |
|                 |                  |               |                                         |                 |     |
|                 |                  |               |                                         |                 |     |
|                 |                  |               |                                         |                 |     |
|                 |                  |               |                                         |                 |     |
|                 |                  |               |                                         |                 |     |
|                 |                  |               |                                         |                 | 4.1 |
|                 |                  |               |                                         |                 | , , |
|                 |                  |               |                                         |                 |     |
|                 |                  |               |                                         |                 |     |
|                 | Position         | Entry 1 o     | of 1                                    |                 |     |
| One entry chose | en               |               | SAP                                     | 2 DEV (1) 001 💌 |     |

Logon as Fire-fighter and start transaction /VIRSA/VFAT

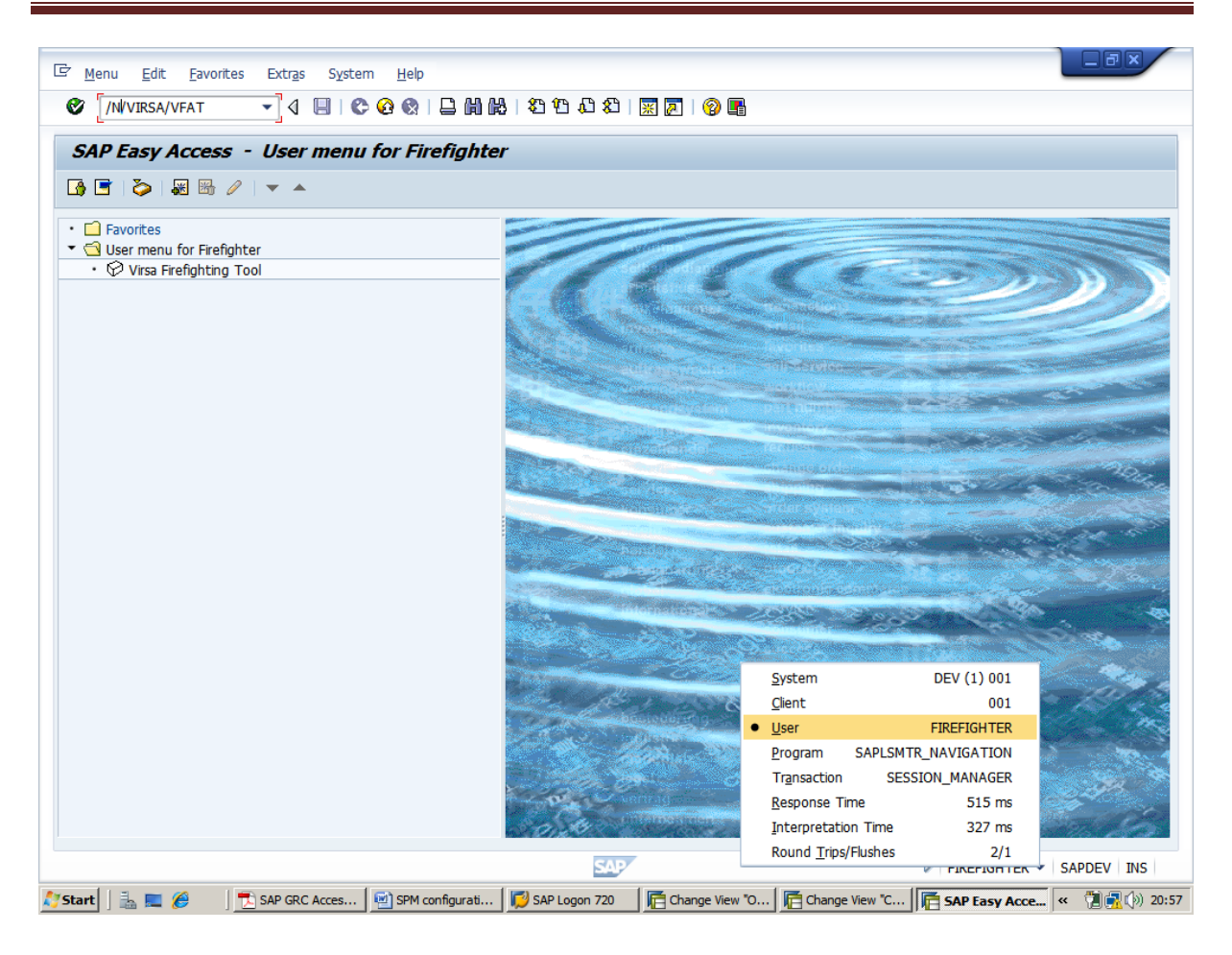

After hit the transaction /N/VIRSA/VFAT the status is green(As long as the status is green the Fire-fighter ID is not in use and you can logon with it.)

| uperuser P       | rivilege Manageme      | ent       |                          |               | 602 - ··· · · - |          |          |
|------------------|------------------------|-----------|--------------------------|---------------|-----------------|----------|----------|
| Dwners // Owners | G / Firefighters / Cor | ntrollers | Security V Reason Code V | Configuration |                 | odes eks |          |
| Firefighter ID   | Firefighter ID Owner   | Sta       | Description              | FF ID Used By | Message         | Log on u | <u></u>  |
| FID              | OWNER                  | uu        | OWNER FOR FFID           |               | Message         | Log on   |          |
|                  |                        |           |                          |               |                 |          |          |
|                  |                        |           |                          |               |                 |          |          |
|                  |                        |           |                          |               |                 | 4        | <b>X</b> |
|                  |                        |           |                          |               |                 | 1 1      |          |
|                  |                        |           |                          |               |                 |          |          |

Click on Logon button--> then click continue

| C Administration L     | Tillites System Help                                                                                                    |
|------------------------|----------------------------------------------------------------------------------------------------|
| Superuser Pro          | <b>ivilege Management</b><br>ジFirefighters ジControllers ジSecurity ジReason Code ジConfiguration ジCritical Tcodes 春                                                            |
| Firefighter ID<br>FFID | Firefighter ID Owner       Sta       Description       FF ID Used By       Message       Log on u         OWNER       OOO       OWNER FOR FFID       Message       Log on u |
|                        | Er Superuser Privilege Management       Please enter the reason for using this access                                                                                       |
|                        | Reason Codes SYSTEMM OUTAGE                                                                                                    |
|                        |                                                                                                    |
|                        | Please enter the actions that you anticipate to perform.                                                                                                    |
|                        | perform sm50, su01, su10                                                                                                    |
|                        | Image: Sappev line                                                                                                    |
| 💙 Start 📋 🚠 💻 🏉        | 🔄 🕺 SAP GRC Acces   🔄 SPM configurati   💭 SAP Logon 720 🛛   🧮 Change View "O   🎼 Change View "C   🎼 Superuser Pri   « 📆 📆 🛞 21:04                                           |

Note that the status has turned red. This means that the Fire-fighter ID is not available for no one else as of this point in time.

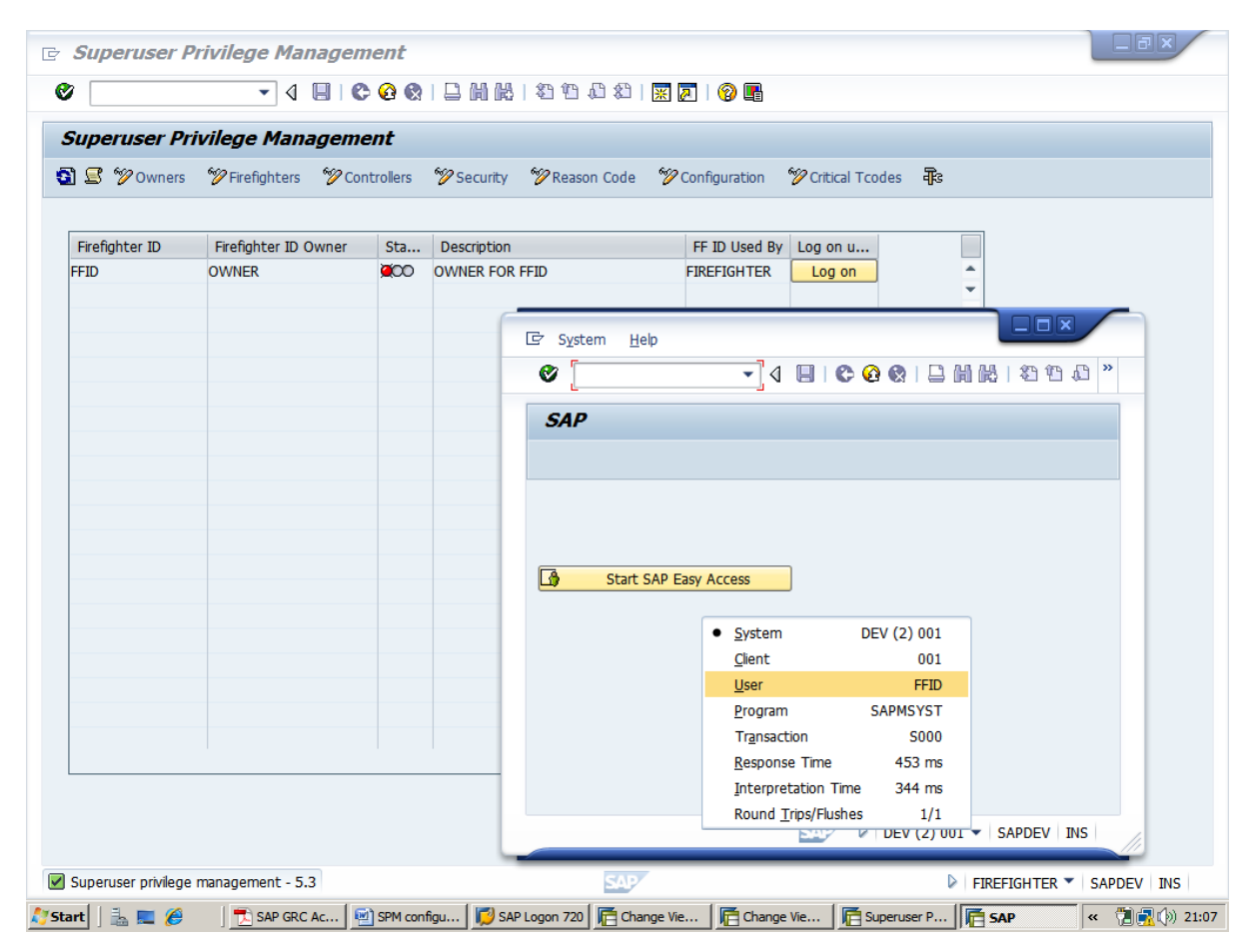